## Prolongata terminu zwrotu

Prolongatę dokumentów możesz wykonać samodzielnie.

Wejdź na stronę biblioteki <u>www.bg.umw.edu.pl</u>

## Wybierz Katalog Biblioteki UMW OPAC.

| https://bg.umw.edu.pl                                                  |                                              |                         |                   |                                           |   |
|------------------------------------------------------------------------|----------------------------------------------|-------------------------|-------------------|-------------------------------------------|---|
| BIBL<br>UNIWERSS                                                       | LIOTEKA<br>TETU MEDYCZNEGO<br>AWIU           | ¥                       | ] 🖷 👫             | () 🛛 🕜                                    |   |
| UWAGA! Godziny otwarcia Biblio                                         | teki UMW w okresie wakacyjnym: (3 lipca – 30 | września 2023r.)        |                   |                                           |   |
| Impact Factor 2022                                                     |                                              |                         |                   |                                           |   |
| Jinstrukcja gromadzenia danych v                                       | v PPM-UMW – wystąpienie prof. Piotra Dzięgie | la                      |                   |                                           |   |
| UWAGA! Czasopisma wycofane z                                           | Web of Science                               |                         |                   |                                           |   |
| Organizacja pracy Biblioteki UM                                        | N                                            |                         |                   |                                           |   |
| USŁUGI E-ZJ                                                            | ASOBY OCENA DOROBKU -                        | OPEN ACCESS             | O BIBLIOTECE -    | FILIA                                     |   |
| STUDENCI                                                               | DOKTORANCI                                   | PRACOWNICY              | 6                 | GOŚCIE                                    |   |
| Puttiwyszukiwarka Wszystkie<br>wpsz haśb przedmotowe, tytuł lub autora | zasoby Zasoby elektroniczne Katalop Bbleteki | Lista A-Z<br>WIR<br>CZY | TUALNA<br>(TELNIA | Szukaj<br>Polska<br>Platforma<br>Medyczna |   |
|                                                                        |                                              | IBUK<br>Udra            | o<br>See<br>O     | RCID D                                    | / |

Wybierz opcję **Loguj** znajdującą się w prawym górnym rogu ekranu.

| BIBLIOTEKA UM WROCLAW | jia 🔛 Biblioteka UMW            |                                        |                              |  |
|-----------------------|---------------------------------|----------------------------------------|------------------------------|--|
|                       | Wyszukiwanie złożone Wyszukiwan | ie szybkie Historia wyszukiwań         |                              |  |
|                       | 1. Tytuł / Title                | ▼                                      | I V 8 I                      |  |
|                       | 2. Autor / Author               | ~                                      | i v s i                      |  |
|                       | 3. Serie / Series               | ×                                      | i v s i                      |  |
|                       | 4. Przedmiot / Subject          | v                                      | 8 i                          |  |
|                       | Zaznacz/Odznacz wszystkie       |                                        |                              |  |
|                       | 🗹 🗎 Książka                     | 🗹 👼 Wydawnictwo ciągłe                 | 🔽 🖓 Dodatek do czasopisma    |  |
|                       | 🔽 🥞 Stare Druki                 | 🛃 🛞 Eksponaty (Materiały alternatywne) | 🜌 📓 Materiały ikonograficzne |  |
|                       | Materiały różnorodne (DZS-y)    | 🔽 醚 Rekopisy                           | 🛃 👸 Dokument elektroniczny   |  |
|                       | 🗹 🚯 Filmy                       |                                        |                              |  |
|                       |                                 | 2 Szukai                               |                              |  |

Wpisz swój login i hasło, wybierz **OK**.

UWAGA: loginem jest imię.nazwisko (małe litery, bez polskich znaków) lub numer konta bibliotecznego, hasło stworzone samodzielnie podczas rejestracji.

| BIBLIOTEKA UM WROCŁAW                     |                                                                                                    | - ta - 1 | 🔓 Loguj |
|-------------------------------------------|----------------------------------------------------------------------------------------------------|----------|---------|
| Szukaj wg Dowości 🕼 Strategia 🔛 Bibliotek | a UMW                                                                                                    | A 🖪 👻    | 202     |
|                                           | Wyraskwanie dobane Wyraskwanie szytkás Historia wyraskwani                                                                                                    |          |         |
|                                           | 1.Tytul/Title v Sii                                                                                                    |          |         |
|                                           | 2. Autor / Author v i i                                                                                                    |          |         |
|                                           | 3. Serie / Series v i i                                                                                                    |          |         |
|                                           | 4. Przedmiot/Subject                                                                                                    |          |         |
|                                           | Zataczódza     Czatoczódza     Czatoczodza     Czatoczodza     Czatoczodza     Czatoczodza     Czatoczodza                                                                                                    |          |         |
|                                           | Stare Draw     W celu zamawiania podaj nr swoje karty oraz hado osobiste.     Po zakończonej pracy proszę się wylogować (Zxymość ta uniemoźliwi osobom<br>nieuwozakojem dostę ob Państwa danych osobowych.     Ietroniczny |          |         |
|                                           | 🛛 🕸 Fárny Wprowadź dane (ar konta oraz hasło)                                                                                                    |          |         |
|                                           | Numer karty:                                                                                                    |          |         |
|                                           | назо:                                                                                                    |          |         |
|                                           |                                                                                                    |          |         |
|                                           |                                                                                                    |          |         |
|                                           | Rejestracja novych czytelników   Przypomij hasło   💑   🕜 Pomoc                                                                                                    |          |         |
|                                           |                                                                                                    |          |         |
|                                           |                                                                                                    |          |         |
|                                           |                                                                                                    |          |         |
|                                           |                                                                                                    |          |         |
|                                           |                                                                                                    |          |         |
|                                           |                                                                                                    |          |         |

Wybierz zakładkę Konto. System poprosi Cię o ponowne wpisanie hasła.

|                                         |                                  |                                            |                                                                                                    | 🔜 👻 🔒 🔒 Wyłog | uj |
|-----------------------------------------|----------------------------------|--------------------------------------------|----------------------------------------------------------------------------------------------------|---------------|----|
| Szukaj wg 🔊 Nowości 🗊 Strategia 🔷 Konto | Matamówienia Mataproponuj zaku   | ip 🔝 Biblioteka UMW                        |                                                                                                    | 📈 🔄 🝟 🖬       | ?  |
| 1                                       | Wyszukiwanie złożone Wyszukiwani | ie szybkie Historia wyszukiwań             |                                                                                                    |               |    |
| · · ·                                   | 1. Tytuł / Title                 | × I                                        | i v s i                                                                                                    |               |    |
|                                         | 2. Autor / Author                | ×]                                         | i v s i                                                                                                    |               |    |
|                                         | 3. Serie / Series                | ~                                          | i v s i                                                                                                    |               |    |
|                                         | 4. Przedmiot / Subject           | ×                                          | 8 i                                                                                                    |               |    |
|                                         |                                  | 🗌 Wyszukaj egzemplarze, które mogę zamówić |                                                                                                    |               |    |
|                                         | Zaznacz/Odznacz wszystkie        |                                            |                                                                                                    |               |    |
|                                         | 🗹 🗎 Kslążka                      | 🔽 🐻 Wydawnictwo ciągłe                     | 🔽 🖓 Dodatek do czasopisma                                                                                                    |               |    |
|                                         | 🗹 🥞 Stare Druki                  | 🛃 🛞 Eksponały (Materiały alternatywne)     | 🛃 📓 Materiały ikonograficzne                                                                                                    |               |    |
|                                         | 🔽 🕼 Materiały różnorodne (DŻS-y) | 🛃 😥 Rekopisy                               | 🔽 🔞 Dokument elektroniczny                                                                                                    |               |    |
|                                         | 🗹 🚯 Filmy                        | Ť                                          | , in the second second s |               |    |
|                                         |                                  | Szukaj                                     |                                                                                                    |               |    |

## Wybierz opcję Prolongaty.

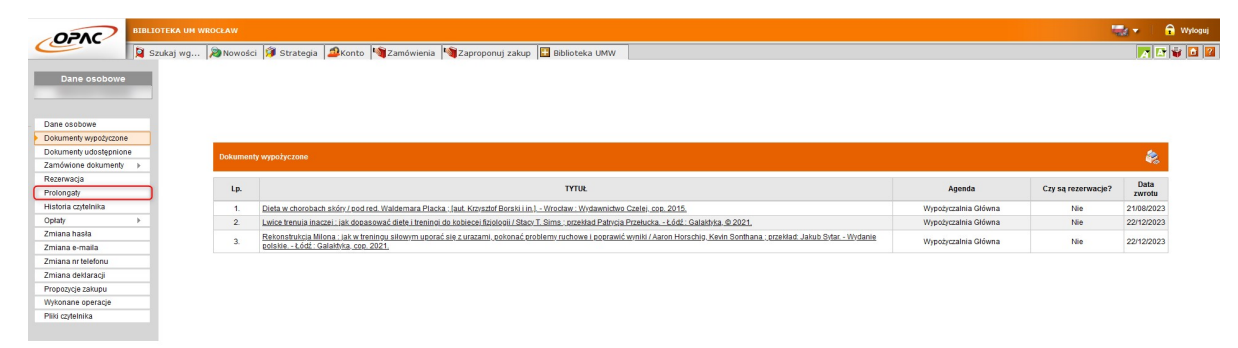

Znajdziesz tu listę wypożyczonych przez siebie książek. Wybierz opcję **Prolonguj** znajdującą się w tabeli **Akcja** po prawej stronie. System poprosi Cię o potwierdzenie prolongaty.

WAŻNE: Samodzielnej prolongaty można dokonać najwcześniej 90 dni przed upływem terminu zwrotu i najpóźniej w ostatnim dniu tego terminu.

| Dane osobowe                                                                                              | PROLONGATA DOKUMENTÓW WYPOŻYCZONYCH (NE OBEJMUJE DOKUMENTÓW UDOSTĘPMONYCH) WYPOŻYCZALNE SĄ TRAKTOWANE LĄCZNIE. PROLONGATA NIE JEST MOŻLIWA JEŚLI TR                                                                                                    | RMIN ZWROTU DOKUMENTU ZOS'                     | TAŁ PRZEKROCZONY LU                             |
|----------------------------------------------------------------------------------------------------|----------------------------------------------------------------------------------------------------|------------------------------------------------|-------------------------------------------------|
| Dokumenty wypożyczone                                                                                     |                                                                                                    |                                                |                                                 |
| okumenty udostępnione                                                                                     |                                                                                                    |                                                |                                                 |
| mówione dokumenty 🕨                                                                                       | Prolongaty                                                                                                    |                                                |                                                 |
|                                                                                                    |                                                                                                    |                                                |                                                 |
| zerwacja                                                                                                  |                                                                                                    |                                                |                                                 |
| zerwacja<br>blongaty                                                                                      |                                                                                                    |                                                |                                                 |
| ezerwacja<br>olongaty<br>storia czytelnika                                                                |                                                                                                    |                                                |                                                 |
| szerwacja<br>olongaty<br>storia czytelnika<br>Xaty IIII                                                   | Carl More                                                                                                    | Akcja                                          | Data zwrotu                                     |
| toria czytelnika<br>laty ►<br>lana hasła                                                                  | Lp.         IYUL           1         Dela w dombart skifu / bod red Wademara Pluka: Sait Knocht Broskill III Wordser: Wordsend teo 2015.                                                                                                    | Akcja                                          | Data zwrotu<br>21/08/23                         |
| tongaty<br>toria czytelnika<br>laty ►<br>lana hasła<br>lana e-maila                                       | Image: Type: the second state of the second state of the second | Akcja<br>Prolonguj                             | Data zwrotu<br>21/08/23<br>29/19/33             |
| zerwacja<br>klongaty<br>klona czytelnika<br>klaty  →<br>liana hasła<br>liana ermalla<br>iiana nr telefonu | Lp.         TYTUE           1.         Defa. wr. chorobart skdv / eod red. Waldemara Placka. (sajt. Kropadri Barski II.n. I Wodarn / Wodarnstwa Catelii. (soje. 2015.)         2           2         Letca transja Ilascelii. jak doosaować deteli Iteninoj da koleceli (toloboji / Skoy T. Sims. scrakled Patroja Prakuka Lódi. Galakhita. 8 2021.)         2                                                                                                    | Akcja<br>Prolonouj<br>Informacia               | Data zwrotu<br>21/08/23<br>22/12/23             |
| terwacja<br>kongaty<br>tonia cytelnika<br>laty →<br>iana hasla<br>iana en telefonu<br>iana dektaracji     | Image: training of the second second secon | Akcja<br>Prolonouj<br>Informacia<br>Informacia | Data zwrotu<br>21/08/23<br>22/12/23<br>22/12/23 |

Jeśli na ekranie wyświetla się okno z nagłówkiem **Wykonane prolongaty** – proces został przeprowadzony poprawnie. Zwróć uwagę na nową datę zwrotu książki.

WAŻNE: Możesz wykonać 3 prolongaty. Nie można zrobić prolongaty 'na zapas'. W opisywanym przykładzie (książka wypożyczana krótkoterminowo – na miesiąc) termin zwrotu przesunął się tylko o 3 dni, ponieważ akcję wykonano 3 dni po wypożyczeniu książki. Prolongaty najlepiej przeprowadzać pod koniec terminu zwrotu książki.

| WY  | IONANE PROLONGATY                                                                                                    |             |
|-----|----------------------------------------------------------------------------------------------------|-------------|
| Lp. | TYTUŁ                                                                                                    | Data zwrotu |
| 1.  | Dieta w chorobach skóry / pod red. Waldemara Placka ; [aut. Krzysztof Borski i in.] Wrocław ;<br>Wydawnictwo Czelej, cop. 2015. | 24/08/23    |

## Jeśli dostaniesz wiadomość taką, jak poniżej, prolongata w danym momencie nie będzie możliwa.

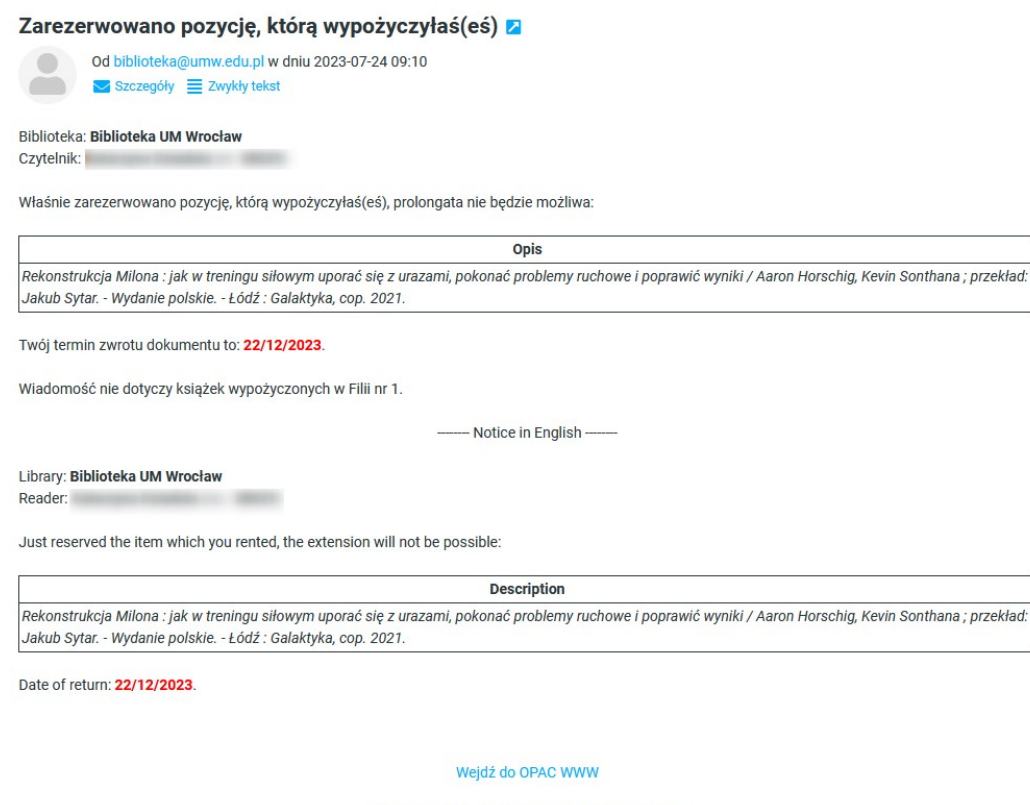

Życzymy przyjemnej pracy z systemem PROLIB. Ten e-mail został wygenerowany automatycznie. Prosimy na niego nie odpowiadać.

Wybierając opcję **Informacja** w zakładce **Prolongaty**, zobaczysz komunikat potwierdzający brak możliwości przedłużenia terminu zwrotu. Stan ten może ulec zmianie (np. rezygnacja z rezerwacji przez innego użytkownika), warto więc sprawdzić w późniejszym terminie możliwość wykonania prolongaty.

| Prolongat | paty                                                                                                    |                                            |             |
|-----------|----------------------------------------------------------------------------------------------------|--------------------------------------------|-------------|
| <u>O</u>  |                                                                                                    |                                            |             |
| Lp.       | TYTUŁ                                                                                                    | Akcja                                      | Data zwrotu |
| 1.        | Dieta w chorobach skóry / pod red. Waldemara Placka ; (aut. Krzysztof Borski i in.) Wrocław ; Wydawnictwo Czelej, cop. 2015.                                                              | Informacia                                 | 24/08/23    |
| 2.        | 2. Lwice trenują inaczej: jak dopasować dietę i treningi do kobiecej fiziologiji / Stacy T. Sims ; przekład Patrycja Przełucka Łódź: Gałaktyka. @ 2021.                                   |                                            | 22/12/23    |
| 3.        | Rekonstrukcja Milona : jak w treningu siłowym uporać się z urazami, pokonać problemy ruchowe i poprawić wyniki / Aaron Horschig, Kevin Sonthana ; przekł.<br>Łódź : Galaktyka, cop. 2021. | ad: Jakub Sytar Wydanie polskie Informacia | 22/12/23    |
|           | WYBRANA POZYCJA JEST ZAREZERWOWANAI                                                                                                    |                                            |             |